## Windows 7 Javaセキュリティ警告対応手順

セキュリティ警告のダイアログ画面が表示された場合、「許可する」をクリックします。

| セキュリティ警告                                                                  |                                                                                                    |
|---------------------------------------------------------------------------|----------------------------------------------------------------------------------------------------|
| <b>_</b>                                                                  | このWebサイトから次のアプリケーションへのアクセスを許可しますか。                                                                                            |
|                                                                           | Webサイト: https://www.easyhousing.ne.jp                                                                                         |
|                                                                           | アプリケーション: RbowSignApplet<br>発行者: NEC CO., Ltd.                                                                                |
|                                                                           | このWebサイトは、上に示されているJavaアプリケーションのアクセスと制御を<br>要求しています。信頼できるWebサイトで、このサイトでの実行がそのアプリケ<br>ーションの目的であるとわかっている場合にのみ、アクセスを許可してくださ<br>い。 |
| <ul> <li>□ このアプリケーションおよびWebサイトでは次回<br/>から表示しない。</li> <li>計可しない</li> </ul> |                                                                                                    |
| <b>V</b> 🗄                                                                | <u> </u>                                                                                                    |
|                                                                           |                                                                                                    |

※チェックをつけると、次回から表示されないようになります。

※ウィンドウが隠れてJavaのアイコンだけ表示されていた場合、 先にJavaのアイコンをクリックする必要があります。

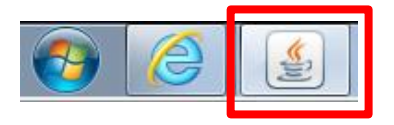

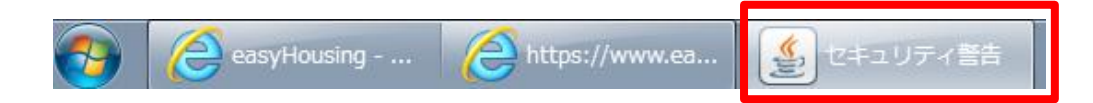